- 1. Please click on a link below to **download the appropriate installer** for the MIM Referring software.
  - For PC/Windows users: <a href="https://downloads.mimsoftware.com/MIM7.0.6\_buildKB13-05.exe">https://downloads.mimsoftware.com/MIM7.0.6\_buildKB13-05.exe</a>
  - For Mac users: https://downloads.mimsoftware.com/MIM7.0.6\_buildKB13-05.dmg
- 2. Install the application.
  - For PC/Windows users: click Run as Administrator to begin the download and follow the installation instructions; see screenshot below.

| 🖊   🛃 🗖 🖛   D                                                                                                    | ownload | ds                                       |                        |                  |            |                                          |                |                                 |                           |           | - C  | x t        |
|----------------------------------------------------------------------------------------------------|---------|------------------------------------------|------------------------|------------------|------------|------------------------------------------|----------------|---------------------------------|---------------------------|-----------|------|------------|
| File Home                                                                                                    | Share   | View                                     |                        |                  |            |                                          |                |                                 |                           |           |      | ^ <b>?</b> |
| Pin to Quick Copy<br>access                                                                                                    | Paste   | X Cut<br>‱ Copy path<br>₽ Paste shortcut | Move Copy<br>to * to * | ename New folder | new 🚹 Easy | item <del>•</del><br>access <del>•</del> | Properties     | 🔛 Open 👻<br>🃝 Edit<br>🊱 History | Select all<br>Select none |           |      |            |
| Clipboard                                                                                                    |         |                                          | Organize               |                  | New        |                                          | 0              | pen                             | Select                    |           |      |            |
| $\leftrightarrow$ $\rightarrow$ $\checkmark$ $\bigstar$ This PC $\Rightarrow$ Downloads $\checkmark$ $\circlearrowright$ $\circlearrowright$ Search Downloads |         |                                          |                        |                  |            |                                          |                |                                 |                           |           |      |            |
| 🗙 🔮 Quick access                                                                                                    |         | Name                                     |                        |                  |            |                                          |                | Date                            | modified                  | Туре      | Size | ^          |
| Desktop                                                                                                    | *       | ✓ Today (1) —                            |                        |                  |            |                                          |                |                                 |                           |           |      |            |
| Downloads<br>MIM7.0.6_buildKB13-05 (2).exe                                                                                                    |         |                                          |                        |                  |            | 9/30                                     | /2021 12:23 PM | Application                     | 4                         | 02,181 KB |      |            |
| Documents                                                                                                    | *       | ✓ Yesterday (6)                          |                        |                  |            |                                          |                |                                 |                           |           |      | _          |

• For Mac users: click on the downloaded .dmg file and then click on the PKG file to begin the installation.

| (>   ()                                                   |                  |
|-----------------------------------------------------------|------------------|
|                                                           |                  |
| Favorites Name Size Kind                                  | Date Added       |
| Obwnloads AIM/0.0.6_build/KB13-05.dmg 432.1 MB Disk Image | Today at 7:42 AM |

3. Enter the password korey (all lowercase) when prompted; see screenshot below.

| Image: MIM 7.0.6 build KB13-05 Install/Upgrade   Image: Comparison of the state of the state of th |        | × |
|----------------------------------------------------------------------------------------------------|--------|---|
| Enter password for the encrypted file:<br>MIM 7.0.6.KB13-05\setup.exe<br>OK Cancel<br>Extracting MIM 7.0.6.KB13-05\setup.exe<br>Installation progress                                                                                                    |        |   |
| Install                                                                                                    | Cancel |   |

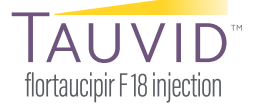

PP-FT-US-0008 04/2022 © Lilly USA, LLC 2022. All rights reserved.

TAUVID<sup>™</sup> is a trademark owned or licensed by Eli Lilly and Company, its subsidiaries, or affiliates. Copyright © 2022 MIM Software Inc. All rights reserved.

 Once the installation completes, you will need to accept the end user license agreement and click Next; see screenshot below.

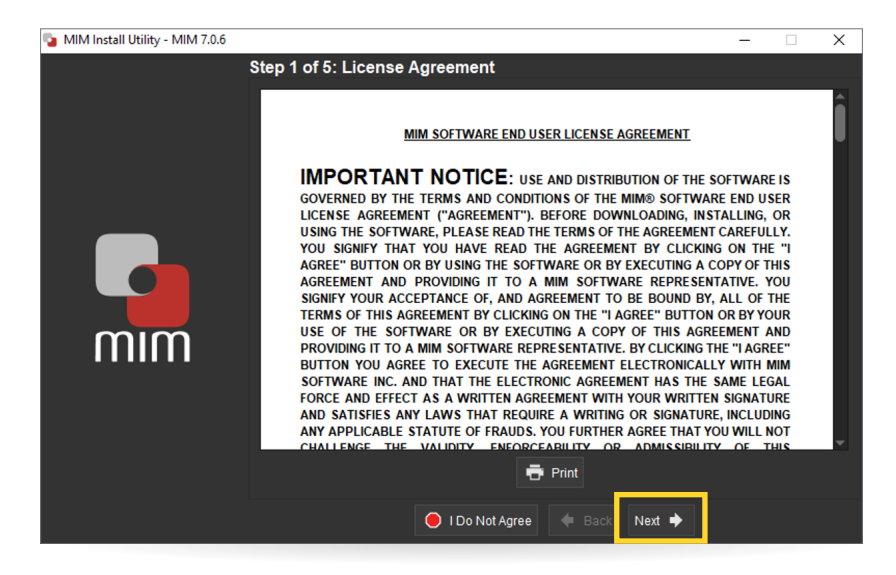

5. To configure the install, you can accept the **file install location** default choice or change it if desired; then click **Next**.

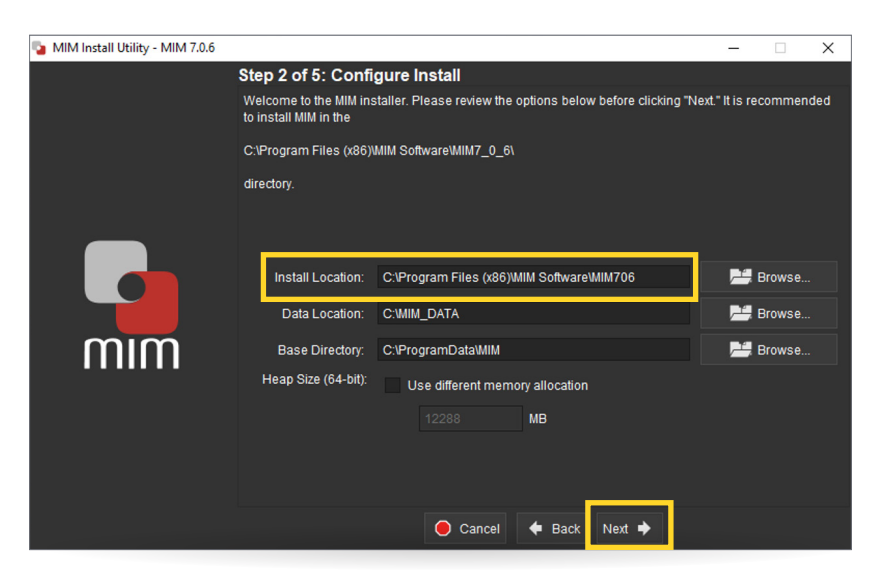

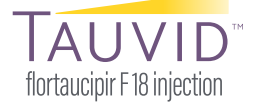

6. The next step asks if you'd like to **create a shortcut**; leave the selection at "All Users" and click Install; see screenshot below.

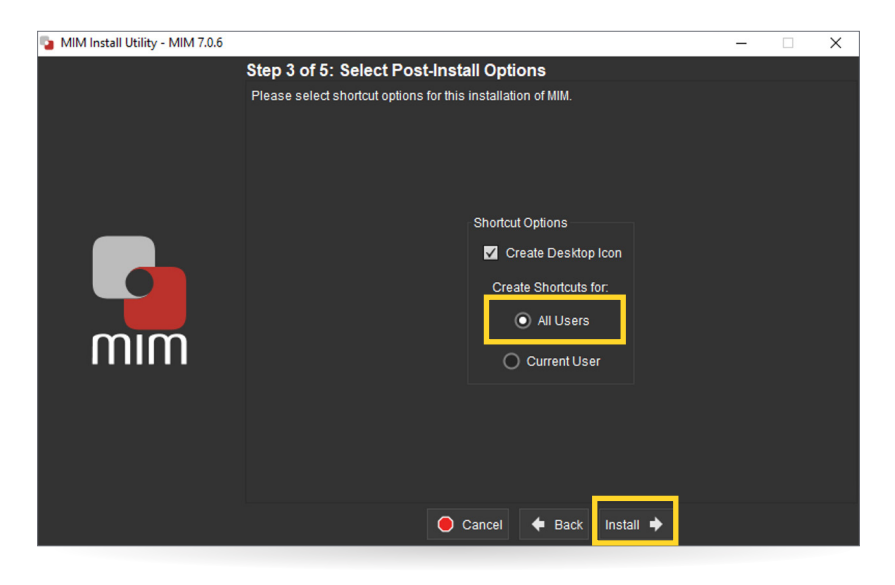

7. MIM will install.

| Step 4 of 5: Installing | 🍡 MIM Install Utility - MIM 7.0.6 |                                                                  | - | × |
|-------------------------|-----------------------------------|------------------------------------------------------------------|---|---|
| Progress                | Minimatell Utility - Mini 70.0    | Step 4 of 5: Installing<br>Progress<br>13%<br>Copying cv/210 dll |   | × |

8. Once finished installing, MIM will load after you click "Start MIM."

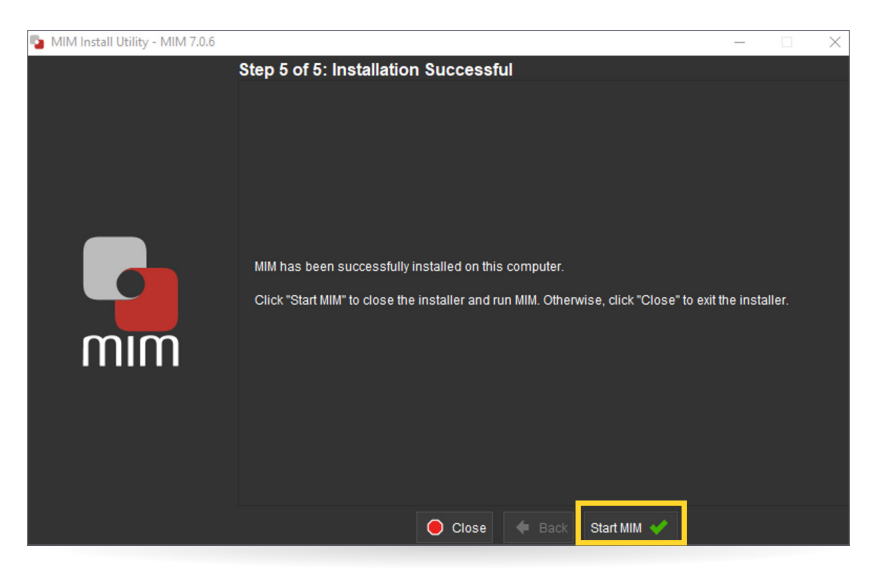

- **9.** For the licensing option, **select the top drop-down menu** and switch from "Fixed" to "**MIMCloud License**" and enter the log-in credentials provided below.
  - Username: TAUVID@TAUVIDReaderTraining.com
  - Password: Tauvid2021

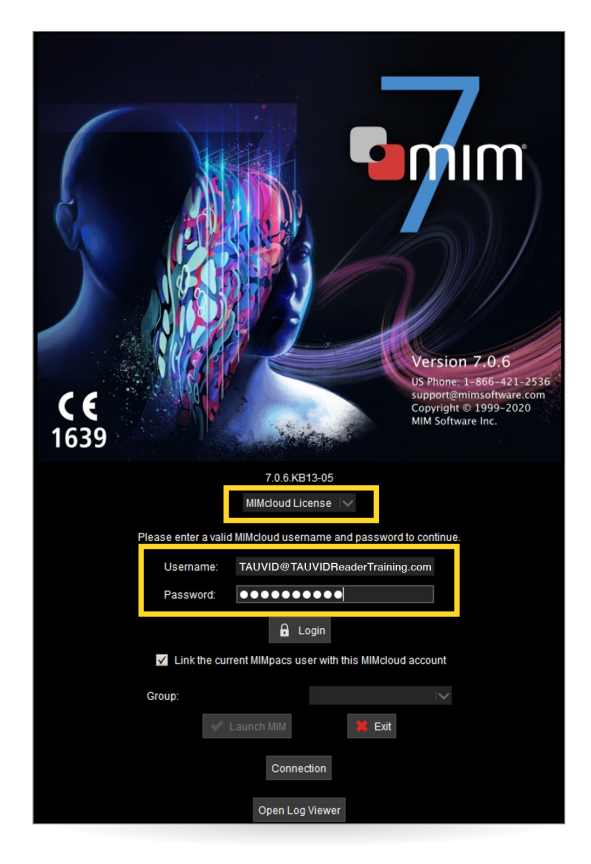

PP-FT-US-0008 04/2022 © Lilly USA, LLC 2022. All rights reserved. TAUVID<sup>™</sup> is a trademark owned or licensed by Eli Lilly and Company, its subsidiaries, or affiliates. Copyright © 2022 MIM Software Inc. All rights reserved.

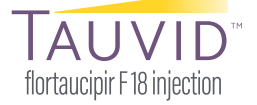

## MIM Referring Software Setup and Log-in Instructions for the TAUVID Reader Training Website (cont.)

**10.** After entering the username and password listed in Step 9, **select "MIM Referring**" as your License Selection; then click **OK** to continue.

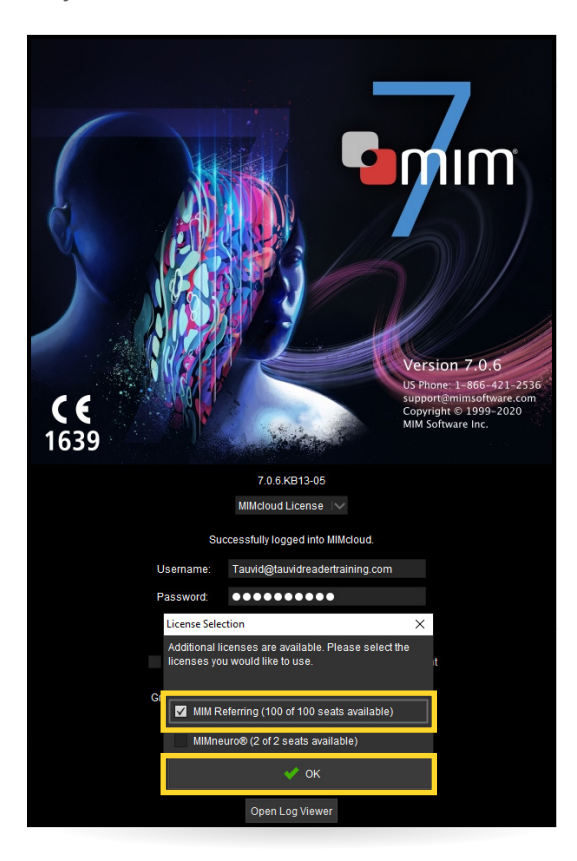